# Ghid îndrumător pentru depunerea proiectelor prin platforma competitii.research.ro

Accesați platforma web: competitii.research.ro

# I. Date de autentificare:

### 1. Creare cont nou:

• Se accesează butonul Nu am cont

| Conectare                                                    |            |                         |             |                |                         |           |  |  |  |  |
|--------------------------------------------------------------|------------|-------------------------|-------------|----------------|-------------------------|-----------|--|--|--|--|
|                                                              | ΝT         | $\overline{\mathbf{C}}$ | C           | Т              | Nume Utilizator         |           |  |  |  |  |
| AUTORITATEAN                                                 | AŢIONALĂPI | NTRUCERCE               | TAREȘTIINȚI | FICĂȘI ÎNOVARE | Parola                  |           |  |  |  |  |
|                                                              |            |                         |             |                | ☑ Memorează datele mele | Conectare |  |  |  |  |
| Nu am cont / Am uitat parola / Am uitat numele de utilizator |            |                         |             |                |                         |           |  |  |  |  |
|                                                              |            |                         |             |                |                         |           |  |  |  |  |

• Se completează formularul si se trage cursorul spre dreapta

| Nume Utilizator    | florin.petre                |  |
|--------------------|-----------------------------|--|
| Nume Complet       | Florin Cosmin PETRE         |  |
| Email              | florin@ancs.ro              |  |
| Parola             | •••••                       |  |
| Repetă Parola      | •••••                       |  |
|                    | Trimite cerere înregistrare |  |
|                    | *                           |  |
|                    |                             |  |
| Acum puteți trimit | e cererea de înregistrare   |  |

Trimite cerere înregistrare

• Se accesează butonul

| NI            |                             |
|---------------|-----------------------------|
| F             | UK                          |
| Parola        |                             |
| Repetă Parola | •••••                       |
|               | Trimite cerere înregistrare |
|               | >                           |

Se primește mesajul de confirmare, de mai sus. Se va primii pe adresa de email completată în formular, un mesaj de înregistrare pe platforma ANCSI competitii.research.ro(emailul conține și datele completate pentru autentificare).

#### 2. Autentificarea în platforma web:

• Pentru autentificare pe un cont creat, se introduce numele de utilizator și parola completate în formular(primite și pe email după crearea contului) în caseta de login

| Conectare                                                          |                 |                         |
|--------------------------------------------------------------------|-----------------|-------------------------|
| ANCSI                                                              | Nume Utilizator | florin.petre            |
|                                                                    | Parola          | •••••                   |
|                                                                    | 🗖 Memoreaz      | ă datele mele Conectare |
| <u>Nu am cont / Am uitat parola / Am uitat numele de utilizato</u> | <u>rr</u>       |                         |

- Se accesează butonul
   Conectare
- La prima conectare cu succes în site se primește mesajul: "Salut, Florin Cosmin PETRE. Bine ai venit pe portalul ANCSI! Vei primi un email de confirmare pe adresa <u>florin@ancs.ro</u>."
- Se primește pe adresa de email un mesaj de confirmare înregistrare și logare cu succes pentru prima oara pe site.

#### 2.1. Am uitat parola:

Pentru situațiile în care datele de autentificare(Nume Utilizator sau Parola) nu se mai cunosc pentru un anumit cont, acestea se pot recupera pe email.

• Se accesează butonul Am uitat parola.

| Νт          |                 |                      | Nume Utilizator            |       |
|-------------|-----------------|----------------------|----------------------------|-------|
| NAȚIONALĂPE | NTRUCERCETAREȘT | TIINȚIFICĂȘI ÎNOVARI | Parola                     |       |
|             |                 |                      | Memorează datele mele Cone | ctare |
| <br>        |                 |                      |                            |       |

• Se completează emailul, se trage cursorul spre dreapta și se apasă butonul

| Recuperare parolă                   | ×                                |
|-------------------------------------|----------------------------------|
| Email florin@ancs.ro                | Cere parolă nouă                 |
| Acum puteți cere parola             |                                  |
|                                     |                                  |
| Un mesaj conținând noua parolă a fo | st transmis către florin@ancs.ro |
|                                     | ОК                               |

Se primește mesajul de confirmare, de mai sus. Se va primii pe adresa de email completată, un mesaj conținând noua parolă pentru acces pe platforma ANCSI competitii.research.ro.

## 2.2. Am uitat numele de utilizator:

Pentru situațiile, în care datele de autentificare(Nume Utilizator sau Parola) nu se mai cunosc pentru un anumit cont, acestea se pot recupera pe email.

• Se accesează butonul <u>Am uitat numele de utilizator</u>.

| Conectare                                                    |    |           |             |                |                         |           |  |  |  |
|--------------------------------------------------------------|----|-----------|-------------|----------------|-------------------------|-----------|--|--|--|
|                                                              | NT |           | C           |                | Nume Utilizator         |           |  |  |  |
| AUTORITATEAN                                                 |    | NTRUCERCE | TARESTIINTI | FICĂȘI ÎNOVARE | Parola                  |           |  |  |  |
|                                                              |    |           |             |                | 🗸 Memorează datele mele | Conectare |  |  |  |
| Nu am cont / Am uitat parola / Am uitat numele de utilizator |    |           |             |                |                         |           |  |  |  |
|                                                              |    |           |             |                |                         |           |  |  |  |
|                                                              |    |           |             |                |                         |           |  |  |  |

• Se completează emailul, se trage cursorul spre dreapta și se apasă butonul

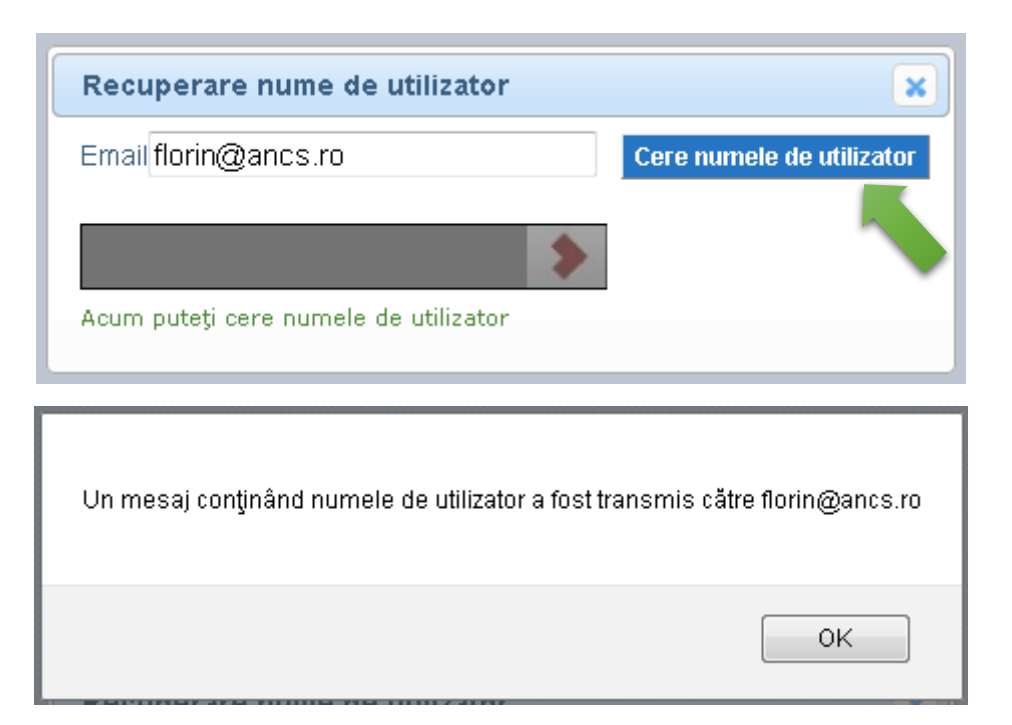

Cere numele de utilizator

Se primește mesajul de confirmare, de mai sus. Se va primii pe adresa de email completată, un mesaj conținând numele dumneavoastră de utilizator pentru platforma ANCSI competitii.research.ro.

# II. Încărcarea și depunerea proiectelor

După autentificare în portal, se accesează din meniul "Apeluri si proiecte" submeniul "Apeluri". Se vor afișa toate apelurile deschise pentru depunerea de proiecte.

| × (+                                             |                                                                                                    |                                                                                                    |                                                                                                    |                          |                           |                                   |                       | _        |
|--------------------------------------------------|----------------------------------------------------------------------------------------------------|----------------------------------------------------------------------------------------------------|----------------------------------------------------------------------------------------------------|--------------------------|---------------------------|-----------------------------------|-----------------------|----------|
| i.research.ro/main.php                           |                                                                                                    |                                                                                                    |                                                                                                    |                          | ∀ C Q Search              |                                   | ☆ 自                   |          |
| S I                                              |                                                                                                    |                                                                                                    | ANCS                                                                                                    | 51                       |                           |                                   | Ek                    | rin Cosr |
|                                                  |                                                                                                    |                                                                                                    |                                                                                                    |                          |                           |                                   |                       |          |
| Apeluri de Proiect                               | e                                                                                                    |                                                                                                    |                                                                                                    |                          |                           |                                   |                       |          |
| ID Program Operational                           | Axa Prioritara                                                                                                    | Actiune                                                                                                    | Competitie                                                                                                    | Data de inceput a Apelul | ui Data de Final a Apelul | ui Bugetul Apelului <u>Apelul</u> | permite depuneri mult | tiple    |
| 37 POC Program<br>Operațional<br>Competitivitate | A1 Cercetare dezvoltare<br>tehnologică și inovare (CDI)<br>în sprijinul competitivității<br>economice și dezvoltării<br>afacerilor | <ol> <li>1.1.4 Atragerea de personal cu<br/>competențe avansate din<br/>străinătate pt. consolidarea<br/>capacități CD</li> </ol>                                                         | E. Atragerea de personal<br>cu competențe avansate<br>din străinătate                                               | 18/06/2015               | 26/06/2015                | 30000 RON                         | Da                    |          |
| 39 POC Program<br>Operațional<br>Competitivitate | A1 Cercetare dezvoltare<br>tehnologică și inovare (CDI)<br>în sprijinul competitivității<br>economice și dezvoltării<br>afacerilor | 1.2.1 Stimularea cereril<br>întreprinderilor pentru inovare<br>prin proiecte de CDI derulate de<br>întreprinderi individual sau în<br>parteneriat cu institutele de CD şi<br>universități | D. Prolecte pentru<br>întreprinderi nou înființate<br>inovatoare care vtzează<br>inovare de produs sau de<br>proces | 18/06/2015               | 26/06/2015                | 60000 RON                         | Da                    |          |
| 38 POC Program<br>Operațional<br>Competitivitate | A1 Cercetare dezvoltare<br>tehnologică și inovare (CDI)<br>în sprijinul competitivității<br>economice și dezvoltării<br>afacerilor | 1.2.1 Stimularea cererii<br>întreprinderilor pentru inovare<br>prin proiecte de CDI derulate de<br>întreprinderi individual sau în<br>parteneriat cu institutele de CD și<br>universități | C. Proiecte pentru<br>întreprinderi inovatoare de<br>tip start-up şi spin-off                                       | 18/06/2015               | Cu depunere continuă      | 40000 RON                         | Da                    |          |
| 40 POC Program<br>Operational<br>Competitivitate | A1 Cercetare dezvoltare<br>tehnologică și inovare (CDI)<br>în sprijinul competitivității<br>economice și dezvoltării<br>afacerilor | 1.2.3 Parteneriate pentru transfer<br>de cunoștințe                                                                                                    | r G. Parteneriate pentru<br>transfer de cunoştinţe                                                                  | 18/06/2015               | 26/06/2015                | 70000 RON                         | Da                    |          |
| 36 POC Program<br>Operational<br>Competitivitate | A1 Cercetare dezvoltare<br>tehnologică și inovare (CDI)<br>în sprijinul competitivității<br>economice și dezvoltării<br>afacerilor | 1.1.1 Mari infrastructuri de CD                                                                                                    | F. Proiecte de investiții<br>pentru instituții publice<br>CD/universități                                           | 18/06/2015               | 26/06/2015                | 20000 RON                         | Da                    |          |
| 35 POC Program<br>Operational<br>Competitivitate | A1 Cercetare dezvoltare<br>tehnologică și inovare (CDI)<br>în sprijinul competitivității<br>economice și dezvoltării<br>afacerilor | 1.1.1 Mari infrastructuri de CD                                                                                                    | <ul> <li>B. Proiecte pentru clustere<br/>de inovare</li> </ul>                                                      | 18/06/2015               | 26/06/2015                | 100000 RON                        | Da                    |          |
| 34 POC Program<br>Operațional<br>Competitivitate | A1 Cercetare dezvoltare<br>tehnologică și inovare (CDI)<br>în sprijinul competitivității<br>economice și dezvoltării<br>afacerilor | 1.1.1 Mari infrastructuri de CD                                                                                                    | A. Investiții pentru<br>departamentele de CD ale<br>întreprinderilor                                                | 18/06/2015               | 26/06/2015                | 50000 RON                         | Da                    |          |
|                                                  |                                                                                                    |                                                                                                    |                                                                                                    |                          |                           |                                   |                       |          |
|                                                  |                                                                                                    |                                                                                                    |                                                                                                    |                          |                           |                                   |                       |          |

### 3. Adăugare sau completare date solicitant:

• Se accesează din meniul "Apeluri si proiecte" submeniul "Solicitanți".

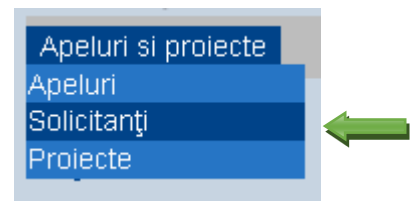

• Se adaugă un solicitant prin accesarea butonului Adaugă

# Solicitanți

Nume Solicitant CUI Tip Organizație Localitate Judet Nume Reprezentant Legal

Nici o înregistrare

<u>Adaugă</u>

• Se completează formularul de mai jos și se apasă butonul

| Ada                          | auga/Modifica Solicitant 🛛 🗙 |
|------------------------------|------------------------------|
| Nume solicitant              |                              |
| CUI                          |                              |
| Forma de organizare juridica | Alege                        |
| Tip de organizatie           | Alege                        |
| Sector de activitate         | Alt sector                   |
| Cod CAEN                     |                              |
| Adresa                       |                              |
| Regiune                      | Alege                        |
| Judet                        | Alege -                      |
| Localitate                   | Alege -                      |
| Nume reprezentant legal      |                              |
| Email reprezentant legal     |                              |
| Telefon reprezentant legal   |                              |
| Fax reprezentant legal       |                              |
|                              | Adaugă Anulare               |
|                              |                              |

• După adăugare, solicitantul va fi afișat:

| ANCSI                              | × +                    |                                                                                     |   |          |         |          |          | 0      |
|------------------------------------|------------------------|-------------------------------------------------------------------------------------|---|----------|---------|----------|----------|--------|
| < 👂 🗥 https://competiti            | i.research.ro/main.php | v C C                                                                               | ☆ |          | +       | <b>↑</b> | 1 🖸 1    | ∋ ≡    |
|                                    |                        |                                                                                     |   |          |         |          |          |        |
| ANC                                | S I                    |                                                                                     |   |          |         |          |          | Î      |
| AutostatianajiosalAPintis/Ciscitas |                        |                                                                                     |   |          |         |          |          |        |
| Apeluri si proiecte                |                        | ANCSI                                                                               |   | Florin C | osmin P | ETRE     | Deconect | are    |
| Solicitanți                        |                        |                                                                                     |   |          |         |          |          |        |
|                                    |                        | Solicitanți                                                                         |   |          |         |          |          |        |
|                                    |                        | Nume Solicitant CUI Tip Organizație Localitate Judet <u>Nume Reprezentant Legal</u> |   |          |         |          |          |        |
|                                    |                        | Adaugă                                                                              |   |          |         |          |          |        |
|                                    |                        |                                                                                     |   |          |         |          |          |        |
|                                    |                        |                                                                                     |   |          |         |          |          |        |
|                                    |                        |                                                                                     |   |          |         |          |          |        |
|                                    |                        |                                                                                     |   |          |         |          |          |        |
|                                    |                        |                                                                                     |   |          |         |          |          |        |
|                                    |                        |                                                                                     |   |          |         |          |          |        |
|                                    |                        |                                                                                     |   |          |         |          |          |        |
|                                    |                        |                                                                                     |   |          |         |          |          |        |
|                                    |                        |                                                                                     |   |          |         |          |          |        |
|                                    |                        |                                                                                     |   |          |         |          |          |        |
|                                    |                        |                                                                                     |   |          |         |          |          |        |
|                                    |                        |                                                                                     |   |          |         |          |          |        |
|                                    |                        |                                                                                     |   |          |         |          |          |        |
|                                    |                        |                                                                                     |   |          |         |          |          |        |
|                                    |                        |                                                                                     |   |          |         |          |          |        |
|                                    |                        |                                                                                     |   |          |         |          |          |        |
|                                    |                        |                                                                                     |   |          |         |          |          |        |
|                                    |                        |                                                                                     |   |          |         |          |          |        |
|                                    |                        |                                                                                     |   |          |         |          |          | U      |
|                                    |                        |                                                                                     |   |          |         |          |          |        |
|                                    |                        |                                                                                     |   |          |         |          |          |        |
|                                    |                        |                                                                                     |   |          | EN      |          | 1.000    | -      |
|                                    |                        |                                                                                     |   |          | EN      | - 4      | 10-      | DA HWI |

## 4. Adăugarea sau completarea datelor pentru proiect:

• Se accesează din meniul "Apeluri si proiecte" submeniul "Proiecte".

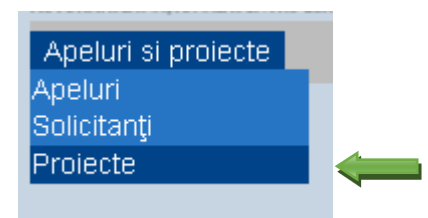

Se adaugă un proiect nou prin accesarea butonului
 <u>Adaugă Proiect Nou</u>

| ANCSI           |                     | × +                  |           |                 |     |            |                      |            |   |            |                |            |   |                |   |          |        |      |          |         | -           |         | × |
|-----------------|---------------------|----------------------|-----------|-----------------|-----|------------|----------------------|------------|---|------------|----------------|------------|---|----------------|---|----------|--------|------|----------|---------|-------------|---------|---|
| 🔶 🖉 🚔 ht        | tps://competitii.re | search.ro/main.p     | php       |                 |     |            |                      |            |   |            |                |            |   | ∀ C Q Search   |   |          |        | 2 🖻  |          | ÷ †     | 1 0         | 9       | = |
|                 |                     |                      |           |                 |     |            |                      |            |   |            |                |            |   |                |   |          |        |      |          |         |             |         | ĥ |
| AN              |                     | <u> </u>             |           |                 |     |            |                      |            |   |            |                |            |   |                |   |          |        |      |          |         |             |         |   |
| Apeluri si proi | ecte                | TIN JIN CASI INO MAR |           |                 |     |            |                      |            |   | AN         | CSI            |            |   |                |   |          |        | Flor | in Cosmi | n PETRE | Decor       | ectare  |   |
| Proiecte        |                     |                      |           |                 |     |            |                      |            |   |            |                |            |   |                |   |          |        |      |          |         |             |         |   |
|                 |                     |                      |           | Caută           |     |            |                      |            |   |            |                |            |   |                |   |          |        |      |          |         |             |         |   |
|                 |                     |                      |           | D               |     |            | Titlu Prolect        |            |   |            |                | Solicitant | _ |                |   |          |        |      |          |         |             |         |   |
|                 |                     |                      |           | <u>Anulează</u> |     |            |                      |            |   |            |                |            |   |                | C | aută     |        |      |          |         |             |         |   |
|                 | Proiecte            | ;                    |           |                 |     |            |                      |            |   |            |                |            |   |                |   |          |        |      |          |         |             |         |   |
|                 | ID Apel             | trare                | Data Dep/ | Act             | Tit | lu Proiect | <u>S</u>             | olicitant  |   | Valoa      | re Totala a Pr | oiectului  |   | Durata Proiect |   | Status P | roiect |      | Fişid    | ar      |             |         |   |
|                 |                     | and c                |           |                 |     |            |                      |            |   | Adaugă Pro | piect Nou      |            |   |                |   |          |        |      |          |         |             |         |   |
|                 |                     |                      |           |                 |     |            |                      |            |   |            |                |            |   |                |   |          |        |      |          |         |             |         |   |
|                 |                     |                      |           |                 |     |            |                      |            |   |            |                |            |   |                |   |          |        |      |          |         |             |         |   |
|                 |                     |                      |           |                 |     |            |                      |            |   |            |                |            |   |                |   |          |        |      |          |         |             |         |   |
|                 |                     |                      |           |                 |     |            |                      |            |   |            |                |            |   |                |   |          |        |      |          |         |             |         |   |
| <b>(</b> )      | 0 3                 | <b>1</b>             | 8 5       | •               | • 🖉 | Ø 🐔        | <b>0</b> <u>&gt;</u> | <b>9</b> ø | 9 |            |                | 1 (0) 🖸    | - |                |   |          |        |      |          | EN 👝    | <b>#</b> P* | 5:02 PM | ġ |

| • | Se completează | formularul | de mai j | jos cu datele | e proiectului |
|---|----------------|------------|----------|---------------|---------------|
|---|----------------|------------|----------|---------------|---------------|

| dauga/Modifica Proiecte                                                                                                    |                                                                                                    |                                                                                                    |                                      |
|----------------------------------------------------------------------------------------------------|----------------------------------------------------------------------------------------------------|----------------------------------------------------------------------------------------------------|--------------------------------------|
|                                                                                                    |                                                                                                    |                                                                                                    |                                      |
| ID: Nou Apel: Alege                                                                                                    |                                                                                                    |                                                                                                    | •                                    |
| Program operational: Alege                                                                                                    |                                                                                                    |                                                                                                    | -                                    |
| Ava prioritara: Alege                                                                                                    |                                                                                                    |                                                                                                    |                                      |
| Actiunes: Alogo                                                                                                    |                                                                                                    |                                                                                                    |                                      |
|                                                                                                    |                                                                                                    | *                                                                                                    |                                      |
| Competitia de proiecte: Alege                                                                                                    |                                                                                                    |                                                                                                    |                                      |
| nuu Prolect.                                                                                                    |                                                                                                    |                                                                                                    | .4                                   |
| Solicitant: Alege                                                                                                    |                                                                                                    |                                                                                                    |                                      |
| Locatiile de implementare a proie                                                                                                    | ctului 🚽 🔤                                                                                                    |                                                                                                    |                                      |
| Domeniu: Alege                                                                                                    | ✓ Alege                                                                                                    | ✓ Alege                                                                                                    | •                                    |
| Valoarea Totala a Projectului                                                                                                    | : RON                                                                                                    |                                                                                                    |                                      |
| Valoare Totala Neeligibila:                                                                                                    | PON Valoare Totala Eligibila:                                                                                                    | PON                                                                                                    |                                      |
| A Chi Colicitet                                                                                                    |                                                                                                    |                                                                                                    | DON                                  |
|                                                                                                    | RON Contributia Eligibila a Solicitantului:                                                                                                    | RUN I VA Eligibil:                                                                                                    | RON                                  |
| Director Project                                                                                                    |                                                                                                    |                                                                                                    |                                      |
| Nume                                                                                                    | Tel. Email                                                                                                    | aa@bb.ccc                                                                                                    |                                      |
| Durata Proiect: Iuni                                                                                                    |                                                                                                    |                                                                                                    |                                      |
| Cererea de finantare                                                                                                    | Încarcă cererea de finanțare                                                                                                    |                                                                                                    |                                      |
| w mere me, neme rara spany                                                                                                    |                                                                                                    |                                                                                                    | Adama America                        |
|                                                                                                    |                                                                                                    |                                                                                                    | Auduga Anulare                       |
| So anasă hutonul                                                                                                    | Locatiile de implementare a proi                                                                                                    | ectului                                                                                                    | o do implomentaro                    |
| -Se apasă butonul                                                                                                    | Locatiile de implementare a proie                                                                                                    | și se introduc adresel                                                                                                    | e de implementare<br>ea de finanțare |
| -Se apasă butonul<br>-Se încarcă cererea<br>ATENTIE: numele fi                                                                                                    | Locatiile de implementare a proie<br>de finanțare, în format PDF, prin acce<br>ișierului, cererii de finanțare, NU trebu                                                                                                    | și se introduc adresel<br>sarea butonului <sup>Încarcă cerer</sup><br>ie să conțină spații.                                                                                                    | e de implementare<br>ea de finanțare |
| -Se apasă butonul<br>-Se încarcă cererea<br>ATENTIE: numele fi<br>Mauga/Modifica Proiecte                                                                                                    | Locatiile de implementare a proie<br>de finanțare, în format PDF, prin acce<br>ișierului, cererii de finanțare, NU trebu                                                                                                    | și se introduc adresel<br>sarea butonului<br>lie să conțină spații.                                                                                                    | e de implementare<br>ea de finanțare |
| -Se apasă butonul<br>-Se încarcă cererea<br>ATENTIE: numele fi<br>Mauga/Modifica Proiecte                                                                                                    | Locatiile de implementare a proie<br>de finanțare, în format PDF, prin acce<br>ișierului, cererii de finanțare, NU trebu                                                                                                    | și se introduc adresel<br>sarea butonului<br>lie să conțină spații.                                                                                                    | e de implementare<br>ea de finanţare |
| -Se apasă butonul<br>-Se încarcă cererea<br>ATENTIE: numele fi<br>Adauga/Modifica Proiecte<br>D: Nou Apel: POC/A1/1.<br>Program operational: Program                                                                                                    | Locatiile de implementare a proie<br>de finanțare, în format PDF, prin acce<br>ișierului, cererii de finanțare, NU trebu<br>1.1/A. Investiții pentru departamentele de CD al                                                                                                    | și se introduc adresel<br>sarea butonului<br>lie să conțină spații.<br>e întreprinderilor                                                                                                    | e de implementare<br>ea de finanțare |
| -Se apasă butonul<br>-Se încarcă cererea<br>ATENTIE: numele fi<br>Adauga/Modifica Proiecte<br>D: Nou Apel: POC/A1/1.<br>Program operational: Program                                                                                                    | Locatiile de implementare a proie<br>de finanțare, în format PDF, prin acce<br>ișierului, cererii de finanțare, NU trebu<br>1.1/A. Investiții pentru departamentele de CD al<br>Operațional Competitivitate                                                                                                    | si se introduc adresel<br>sarea butonului<br>nie să conțină spații.<br>e întreprinderilor                                                                                                    | e de implementare<br>ea de finanțare |
| -Se apasă butonul<br>-Se încarcă cererea<br>ATENTIE: numele fi<br>Adauga/Modifica Proiecte<br>D: Nou Apel: POC/A1/1.<br>Program operational: Program<br>Axa prioritara: Cercetare dezv<br>Actiunea: Mari infrastructuri de                                                                                                    | Locatiile de implementare a proie<br>de finanțare, în format PDF, prin acce<br>ișierului, cererii de finanțare, NU trebu<br>1.1/A. Investiții pentru departamentele de CD al<br>Operațional Competitivitate<br>oltare tehnologică și inovare (CDI) în sprijinul co                                                                                                    | si se introduc adresel<br>sarea butonului<br>lie să conțină spații.<br>e întreprinderilor                                                                                                    | e de implementare<br>ea de finanțare |
| -Se apasă butonul<br>-Se încarcă cererea<br>ATENTIE: numele f<br>Adauga/Modifica Proiecte<br>D: Nou Apel: POC/A1/1.<br>Program operational: Program<br>Ava prioritara: Cercetare dezv<br>Actiunea: Mari infrastructuri de<br>Dompetila de proiecte: Invecti                                                                                                    | Locatiile de implementare a proie<br>de finanțare, în format PDF, prin acce<br>ișierului, cererii de finanțare, NU trebu<br>1.1/A. Investiții pentru departamentele de CD al<br>Operațional Competitivitate<br>oltare tehnologică și inovare (CDI) în sprijinul co<br>e CD                                                                                                    | si se introduc adresel<br>sarea butonului<br>ile să conțină spații.<br>e întreprinderilor                                                                                                    | e de implementare<br>ea de finanţare |
| -Se apasă butonul<br>-Se încarcă cererea<br>ATENTIE: numele f<br>Adauga/Modifica Proiecte<br>D: Nou Apel: POC/A1/1.<br>Program operational: Program<br>Axa prioritara: Cercetare dezv<br>Actiunea: Mari infrastructuri de<br>Competitia de proiecte: Investii<br>Ittlu Proiect: Titlu proioce po                                                                                                    | Locatiile de implementare a proie<br>de finanțare, în format PDF, prin acce<br>ișierului, cererii de finanțare, NU trebu<br>1.1/A. Investiții pentru departamentele de CD al<br>operațional Competitivitate<br>oltare tehnologică și inovare (CDI) în sprijinul co<br>e CD<br>ții pentru departamentele de CD ale întreprinder                                                                                                    | si se introduc adresel<br>sarea butonului<br>nie să conțină spații.<br>e întreprinderilor<br>e întreprinderilor                                                                                                    | e de implementare<br>ea de finanţare |
| -Se apasă butonul<br>-Se încarcă cererea<br>ATENTIE: numele f<br>Adauga/Modifica Proiecte<br>D: Nou Apel: POC/A1/1.<br>Program operational: Program<br>Axa prioritara: Cercetare dezv<br>Actiunea: Mari infrastructuri de<br>Competitia de proiecte: Investi<br>Fitiu Proiect: Titlu proiect no                                                                                                    | Locatiile de implementare a proie<br>de finanțare, în format PDF, prin acce<br>ișierului, cererii de finanțare, NU trebu<br>1.1/A. Investiții pentru departamentele de CD al<br>Operațional Competitivitate<br>oltare tehnologică și inovare (CDI) în sprijinul co<br>e CD<br>ii pentru departamentele de CD ale întreprinder                                                                                                    | si se introduc adresel<br>sarea butonului<br>nie să conțină spații.<br>e întreprinderilor                                                                                                    | e de implementare<br>ea de finanțare |
| -Se apasă butonul<br>-Se încarcă cererea<br>ATENTIE: numele fi<br>Adauga/Modifica Proiecte<br>D: Nou Apel: POC/A1/1.<br>Program operational: Program<br>Axa prioritara: Cercetare dezv<br>Actiunea: Mari infrastructuri de<br>Competitia de proiecte: Investii<br>Fitlu Proiect: Titlu proiect no                                                                                                    | Locatiile de implementare a proie<br>de finanțare, în format PDF, prin acce<br>ișierului, cererii de finanțare, NU trebu<br>1.1/A. Investiții pentru departamentele de CD al<br>Operațional Competitivitate<br>oltare tehnologică și inovare (CDI) în sprijinul co<br>e CD<br>ții pentru departamentele de CD ale întreprinder                                                                                                    | si se introduc adresel<br>sarea butonului<br>ie să conțină spații.<br>e întreprinderilor                                                                                                    | e de implementare<br>ea de finanţare |
| -Se apasă butonul<br>-Se încarcă cererea<br>ATENTIE: numele f<br>Adauga/Modifica Proiecte<br>D: Nou Apel: POC/A1/1.<br>Program operational: Program<br>Axa prioritara: Cercetare dezv<br>Actiunea: Mari infrastructuri de<br>Competitia de proiecte: Investit<br>Fitlu Proiect: Titlu proiect no<br>Solicitant: SC TEST SRL                                                                                                    | Locatiile de implementare a proie<br>de finanțare, în format PDF, prin acce<br>ișierului, cererii de finanțare, NU trebu<br>1.1/A. Investiții pentru departamentele de CD al<br>Operațional Competitivitate<br>oltare tehnologică și inovare (CDI) în sprijinul co<br>e CD<br>ții pentru departamentele de CD ale întreprinder                                                                                                    | si se introduc adresel<br>sarea butonului<br>nie să conțină spații.<br>e întreprinderilor<br>mpetitivității economice și dezvoltării<br>ilor                                                                                                    | e de implementare<br>ea de finanţare |
| -Se apasă butonul<br>-Se încarcă cererea<br>ATENTIE: numele f<br>Adauga/Modifica Proiecte<br>D: Nou Apel: POC/A1/1.<br>Program operational: Program<br>Axa prioritara: Cercetare dezv<br>Actiunea: Mari infrastructuri de<br>Competitia de proiecte: Investii<br>Titlu Proiect: Titlu proiect no<br>Solicitant: SC TEST SRL<br>Locatilie de Implementare a proiect                                                                                                    | Locatiile de implementare a proie<br>de finanțare, în format PDF, prin acce<br>ișierului, cererii de finanțare, NU trebu<br>1.1/A. Investiții pentru departamentele de CD al<br>operațional Competitivitate<br>oltare tehnologică și inovare (CDI) în sprijinul co<br>e CD<br>ții pentru departamentele de CD ale întreprinder                                                                                                    | si se introduc adresel<br>sarea butonului<br>lie să conțină spații.<br>e întreprinderilor<br>e întreprinderilor<br>                                                                                                    | e de implementare<br>ea de finanţare |
| -Se apasă butonul<br>-Se încarcă cererea<br>ATENTIE: numele f<br>Adauga/Modifica Proiecte<br>D: Nou Apel: POC/A1/1.<br>Program operational: Program<br>Axa prioritara: Cercetare dezv<br>Actiunea: Mari infrastructuri de<br>Competitia de proiecte: Investii<br>Titlu Proiect: Titlu proiect no<br>Solicitant: SC TEST SRL<br>Locatiile de Implementare a proiec<br>Locatie 1: BI. Splaiul indepe                                                                                                    | Locatiile de implementare a proie<br>de finanțare, în format PDF, prin acce<br>ișierului, cererii de finanțare, NU trebu<br>1.1/A. Investiții pentru departamentele de CD al<br>operațional Competitivitate<br>oltare tehnologică și inovare (CDI) în sprijinul co<br>e CD<br>ții pentru departamentele de CD ale întreprinder<br>20<br>tiului                                                                                                    | si se introduc adresel<br>sarea butonului<br>lie să conțină spații.<br>e întreprinderilor<br>e întreprinderilor<br>                                                                                                    | e de implementare<br>ea de finanţare |
| -Se apasă butonul<br>-Se încarcă cererea<br>ATENTIE: numele f<br>Maauga/Modifica Proiecte<br>D: Nou Apel: POC/A1/1.<br>Program operational: Program<br>Axa prioritara: Cercetare dezv<br>Actiunea: Mari infrastructuri de<br>Competitia de proiecte: Investif<br>Titlu Proiect: Titlu proiect no<br>Solicitant: SC TEST SRL<br>Locatiile de implementare a proiect<br>Locatie 1: Bl. Splaiul indepe<br>Locatie 2: Str. Tudor Vladim                                                                                                    | Locatiile de implementare a proie<br>de finanțare, în format PDF, prin acce<br>ișierului, cererii de finanțare, NU trebu<br>1.1/A. Investiții pentru departamentele de CD al<br>operațional Competitivitate<br>oltare tehnologică și inovare (CDI) în sprijinul co<br>e CD<br>ții pentru departamentele de CD ale întreprinder<br>vu<br>tutui<br>andentei, Nr. 290, Bl. 6, Sc. A, Sector 6<br>irescu, Nr. 15A, Bl.20, Sc. C, Hunedoara                                                                                                    | si se introduc adresel<br>sarea butonului<br>lie să conțină spații.<br>e întreprinderilor                                                                                                    | e de implementare<br>ea de finanțare |
| -Se apasă butonul<br>-Se încarcă cererea<br>ATENTIE: numele f<br>Adauga/Modifica Proiecte<br>D: Nou Apel: POC/A1/1.<br>Program operational: Program<br>Axa prioritara: Cercetare dezv<br>Actiunea: Mari infrastructuri de<br>Competitia de proiecte: Investif<br>Titlu Proiect: Titlu proiect no<br>Solicitant: SC TEST SRL<br>Locatiile de Implementare a proiect<br>Locatie 1: Bl. Splaiul indepe<br>Locatie 2: Str. Tudor Vladim                                                                                                    | Locatiile de implementare a proie<br>de finanțare, în format PDF, prin acce<br>ișierului, cererii de finanțare, NU trebu<br>1.1/A. Investiții pentru departamentele de CD al<br>operațional Competitivitate<br>oltare tehnologică și inovare (CDI) în sprijinul co<br>e CD<br>ții pentru departamentele de CD ale întreprinder<br>vu<br>stutui<br>endentei, Nr. 290, Bl. 6, Sc. A, Sector 6<br>irescu, Nr. 15A, Bl.20, Sc.C, Hunedoara                                                                                                    | si se introduc adresel<br>sarea butonului<br>lie să conțină spații.<br>e întreprinderilor                                                                                                    | e de implementare<br>ea de finanțare |
| -Se apasă butonul<br>-Se încarcă cererea<br>ATENTIE: numele f<br>Adauga/Modifica Proiecte<br>D: Nou Apel: POC/A1/1.<br>Program operational: Program<br>Axa prioritara: Cercetare dezv<br>Actiunea: Mari infrastructuri de<br>Competitia de proiecte: Investi<br>Titlu Proiect: Titlu proiect no<br>Bolicitant: SC TEST SRL<br>Locatiile de implementare a proiect<br>Locatie 1: Bl. Splaiul indepe<br>Locatie 2: Str. Tudor Vladim                                                                                                    | Locatiile de implementare a proie<br>de finanțare, în format PDF, prin acce<br>ișierului, cererii de finanțare, NU trebu<br>1.1/A. Investiții pentru departamentele de CD al<br>operațional Competitivitate<br>oltare tehnologică și inovare (CDI) în sprijinul co<br>e CD<br>ții pentru departamentele de CD ale întreprinder<br>tu<br>tutui<br>endentei, Nr. 290, Bl. 6, Sc. A, Sector 6<br>irrescu, Nr. 15A, Bl.20, Sc.C, Hunedoara                                                                                                    | si se introduc adresel<br>sarea butonului<br>lie să conțină spații.<br>e întreprinderilor                                                                                                    | e de implementare<br>ea de finanțare |
| -Se apasă butonul<br>-Se încarcă cererea<br>ATENTIE: numele fi<br>Adauga/Modifica Proiecte<br>D: Nou Apel: POC/A1/1.<br>Program operational: Program<br>Axa prioritara: Cercetare dezv<br>Actiunea: Mari infrastructuri de<br>Competitia de proiecte: Investi<br>Titlu Proiect: Titlu proiect no<br>Solicitant: SC TEST SRL<br>Locatiile de implementare a proiect<br>Locatie 1: BI. Splajul independent                                                                                                    | Locatiile de implementare a proie<br>de finanțare, în format PDF, prin acce<br>ișierului, cererii de finanțare, NU trebu<br>1.1/A. Investiții pentru departamentele de CD al<br>Operațional Competitivitate<br>oltare tehnologică și inovare (CDI) în sprijinul co<br>e CD<br>ții pentru departamentele de CD ale întreprinder<br>du<br>stutui<br>rudenței, Nr. 290, BI. 6, Sc. A, Sector 6<br>irescu, Nr. 15A, BI.20, Sc.C, Hunedoara                                                                                                    | si se introduc adresel<br>sarea butonului<br>lie să conțină spații.<br>e întreprinderilor                                                                                                    | e de implementare<br>ea de finanțare |
| -Se apasă butonul<br>-Se încarcă cererea<br>ATENTIE: numele fi<br>Adauga/Modifica Proiecte<br>D: Nou Apel: POC/A1/1.<br>Program operational: Program<br>Ava prioritara: Cercetare dezv<br>Actiunea: Mari infrastructuri de<br>Competitia de proiecte: Investi<br>Titlu Proiect: Titlu proiect no<br>Solicitant: SC TEST SRL<br>Locatiiel e Implementare a proiec<br>Locatie 1: BI. Splaiul indepe<br>Locatie 2: Str. Tudor Vladim                                                                                                    | Locatiile de implementare a proie<br>de finanțare, în format PDF, prin acce<br>ișierului, cererii de finanțare, NU trebu<br>1.1/A. Investiții pentru departamentele de CD al<br>Operațional Competitivitate<br>oltare tehnologică și inovare (CDI) în sprijinul co<br>e CD<br>ti pentru departamentele de CD ale întreprinder<br>20<br>ti andentei, Nr. 290, BI. 6, Sc. A, Sector 6<br>irrescu, Nr. 15A, BI.20, Sc.C, Hunedoara                                                                                                    | si se introduc adresel<br>sarea butonului<br>nie să conțină spații.<br>e întreprinderilor                                                                                                    | e de implementare<br>ea de finanţare |
| -Se apasă butonul<br>-Se încarcă cererea<br>ATENTIE: numele fi<br>Adauga/Modifica Proiecte<br>D: Nou Apel: POC/A1/1.<br>Program operational: Program<br>Ava prioritara: Cercetare dezv<br>Actiunea: Mari infrastructuri de<br>Competitia de proiecte: Investi<br>Titlu Proiect: Titlu proiect no<br>Solicitant: SC TEST SRL<br>Locatiiel de implementare a proiect<br>Locatie1: BI. Splaiul indepe<br>Locatie2: Str. Tudor Vladim                                                                                                    | Locatiile de implementare a proie<br>de finanțare, în format PDF, prin acce<br>ișierului, cererii de finanțare, NU trebu<br>1.1/A. Investiții pentru departamentele de CD al<br>1.0perațional Competitivitate<br>oltare tehnologică și inovare (CDI) în sprijinul co<br>2.CD<br>ții pentru departamentele de CD ale întreprinder<br>2.<br>tului<br>andentei, Nr. 290, Bl. 6, Sc. A, Sector 6<br>irrescu, Nr. 15A, Bl.20, Sc.C, Hunedoara                                                                                                    | si se introduc adresel<br>sarea butonului<br>lie să conțină spații.<br>e întreprinderilor<br>mpetitivității economice și dezvoltării<br>ilor                                                                                                    | e de implementare<br>ea de finanţare |
| -Se apasă butonul<br>-Se încarcă cererea<br>ATENTIE: numele f<br>Adauga/Modifica Proiecte<br>D: Nou Apel: POC/A1/1.<br>Program operational: Program<br>Axa prioritara: Cercetare dezv<br>Actiunea: Mari infrastructuri de<br>Competitia de proiecte: Investi<br>Titlu Proiect: Titlu proiect no<br>Solicitant: SC TEST SRL<br>Locatiile de implementare a proiect<br>Locatie 1: Bl. Splaiul indepe<br>Locatie 2: Str. Tudor Vladim                                                                                                    | Locatiile de implementare a proie<br>de finanțare, în format PDF, prin acce<br>ișierului, cererii de finanțare, NU trebu<br>1.1/A. Investiții pentru departamentele de CD al<br>operațional Competitivitate<br>oltare tehnologică și inovare (CDI) în sprijinul co<br>e CD<br>ții pentru departamentele de CD ale întreprinder<br>vu<br>cului<br>andentei, Nr. 290, Bl. 6, Sc. A, Sector 6<br>irrescu, Nr. 15A, Bl.20, Sc. C, Hunedoara                                                                                                    | si se introduc adresel<br>sarea butonului<br>lie să conțină spații.<br>e întreprinderilor<br>impetitivității economice și dezvoltării<br>ilor                                                                                                    | e de implementare<br>ea de finanţare |
| -Se apasă butonul<br>-Se încarcă cererea<br>ATENTIE: numele f<br>Adauga/Modifica Proiecte<br>D: Nou Apel: POC/A1/1.<br>Program operational: Program<br>Axa prioritara: Cercetare dezv<br>Actiunea: Mari infrastructuri de<br>Competitia de proiecte: Investi<br>Titlu Proiect: Titlu proiect no<br>Solicitant: SC TEST SRL<br>Locatiile de implementare a proiec<br>Locatie 1: BI. Splaiul indepe<br>Locatie 2: Str. Tudor Vladim<br>Domeniu: 3. ENERGIE, MEDI<br>/aloarea Totala a Proiectului                                                                                                    | Locatiile de implementare a proie<br>de finanțare, în format PDF, prin acce<br>ișierului, cererii de finanțare, NU trebu<br>1.1/A. Investiții pentru departamentele de CD al<br>operațional Competitivitate<br>oltare tehnologică și inovare (CDI) în sprijinul co<br>e CD<br>ții pentru departamentele de CD ale întreprinder<br>20<br>tutui<br>endentei, Nr. 290, BI. 6, Sc. A, Sector 6<br>irescu, Nr. 15A, BI.20, Sc.C, Hunedoara                                                                                                    | climatice                                                                                                    | e de implementare<br>ea de finanţare |
| -Se apasă butonul<br>-Se încarcă cererea<br>ATENTIE: numele f<br>Adauga/Modifica Proiecte<br>D: Nou Apel: POC/A1/1.<br>Program operational: Program<br>Axa prioritara: Cercetare dezv<br>Actiunea: Mari infrastructuri de<br>Competitia de proiecte: Investi<br>Titlu Proiect: Titlu proiect no<br>Bolicitant: SC TEST SRL<br>Locatiile de Implementare a proiec<br>Locatie 1: BI. Splaiul indepe<br>Locatie 2: Str. Tudor Vladim<br>Domeniu: 3. ENERGIE, MEDI<br>/aloarea Totala a Proiectuluit<br>/aloare Totala Neeligibila: 1000                                                                                                   | Locatiile de implementare a proie<br>de finanțare, în format PDF, prin acce<br>ișierului, cererii de finanțare, NU trebu<br>1.1/A. Investiții pentru departamentele de CD al<br>Operațional Competitivitate<br>oltare tehnologică și inovare (CDI) în sprijinul co<br>2 CD<br>ții pentru departamentele de CD ale întreprinder<br>24<br>cului<br>endentei, Nr. 290, Bl. 6, Sc. A, Sector 6<br>irrescu, Nr. 15A, Bl.20, Sc.C, Hunedoara<br>10 ŞI SCHIMBĂRI C - 3.2. Mediu și schimbări<br>300000 RON                                                                                                    | climatice  Sarea Dutonului  incarcă cerer  incarcă cerer incarcă cerer incarcă cerer incarcă cerer  incarcă cerer  incarcă cerer  incarcă cerer  incarcă cerer  incarcă cerer  incarcă cerer  incarcă cerer  incarcă cerer  incarcă cerer  incarcă cerer  incarcă cerer  incarcă cerer  incarcă cerer  incarcă cerer  incarcă cerer incarcă cerer  incarcă cerer  incarcă cere | e de implementare<br>ea de finanţare |
| -Se apasă butonul<br>-Se încarcă cererea<br>ATENTIE: numele f<br>Adauga/Modifica Proiecte<br>D: Nou Apel: POC/A1/1.<br>Program operational: Program<br>Axa prioritara: Cercetare dezv<br>Actiunea: Mari infrastructuri de<br>Competitia de proiecte: Investi<br>Titlu Proiect: Titlu proiect no<br>Solicitant: SC TEST SRL<br>Locatiiel de implementare a proiec<br>Locatie1: BI. Splajul indepee<br>Locatie2: Str. Tudor Vladim<br>Domeniu: 3. ENERGIE, MEDI<br>/aloarea Totala a Proiectului:<br>/aloare Totala Neeligibila: 1000                                                                                                    | Locatiile de implementare a proie<br>de finanțare, în format PDF, prin acce<br>ișierului, cererii de finanțare, NU trebu<br>1.1/A. Investiții pentru departamentele de CD al<br>Operațional Competitivitate<br>oltare tehnologică și inovare (CDI) în sprijinul co<br>e CD<br>ti pentru departamentele de CD ale întreprinder<br>du<br>cutuli<br>mdentei, Nr. 290, BI. 6, Sc. A, Sector 6<br>rescu, Nr. 15A, BI.20, Sc.C, Hunedoara<br>U ȘI SCHIMBĂRI C ~ 3.2. Mediu și schimbări<br>: 300000 RON<br>1000 RON Valoare Totala Eligibila: 200000<br>RON Contributia Eligibila a Solicitantului: 1900                                                                                                    | climatice  Climatice  Climatice   | e de implementare<br>ea de finanțare |
| -Se apasă butonul<br>-Se încarcă cererea<br>ATENTIE: numele f<br>Adauga/Modifica Proiecte<br>D: Nou Apel: POC/A1/1.<br>Program operational: Program<br>Axa prioritara: Cercetare dezv<br>Actiunea: Mari infrastructuri de<br>Competitia de proiecte: Investi<br>Titlu Proiect: Titlu proiect no<br>Solicitant: SC TEST SRL<br>Locatiile de implementare a proiec<br>Locatie 1: BI. Splaiul indepe<br>Locatie 2: Str. Tudor Vladim<br>Domeniu: 3. ENERGIE, MEDI<br>/aloarea Totala a Proiectului:<br>/aloare Totala Neeligibila: 1000<br>Director Proiect                                                                               | Locatiile de implementare a proie<br>de finanțare, în format PDF, prin acce<br>ișierului, cererii de finanțare, NU trebu<br>1.1/A. Investiții pentru departamentele de CD al<br>Operațional Competitivitate<br>oltare tehnologică și inovare (CDI) în sprijinul co<br>e CD<br>ții pentru departamentele de CD ale întreprinder<br>du<br>stutui<br>undentei, Nr. 290, BI. 6, Sc. A, Sector 6<br>irrescu, Nr. 15A, BI.20, Sc.C, Hunedoara<br>U ȘI SCHIMBĂRI C • 3.2. Mediu și schimbări<br>: 300000 RON<br>1000 RON Valoare Totala Eligibila: 20000<br>RON Contributia Eligibila a Solicitantului: 1900                                                                                                    | si se introduc adresel         sarea butonului         iie să conțină spații.         e întreprinderilor         ampetitivității economice și dezvoltării         ilor         climatice       3.2.1. Utilizarea o         0       RON         1000       RON TVA Eligibii: 50000                                                                                                    | e de implementare<br>ea de finanțare |
| -Se apasă butonul<br>-Se încarcă cererea<br>ATENTIE: numele f<br>Adauga/Modifica Proiecte<br>D: Nou Apel: POC/A1/1.<br>Program operational: Program<br>Ava prioritara: Cercetare dezv<br>Actiunea: Mari infrastructuri de<br>Competitia de proiecte: Investi<br>Titlu Proiect: Titlu proiect no<br>Solicitant: SC TEST SRL<br>Locatiiel de Implementare a proiec<br>Locatiel 1: BI. Splaiul indepe<br>Locatie 2: Str. Tudor Vladim<br>Domeniu: 3. ENERGIE, MEDI<br>/aloare Totala a Proiectului:<br>/aloare Totala Neeligibila: 1000<br>Director Proiect<br>Sume Florin PETRESCU                                                       | Locatiile de implementare a proie<br>de finanțare, în format PDF, prin acce<br>ișierului, cererii de finanțare, NU trebu<br>1.1/A. Investiții pentru departamentele de CD al<br>Operațional Competitivitate<br>oltare tehnologică și inovare (CDI) în sprijinul co<br>e CD<br>ti pentru departamentele de CD ale întreprinder<br>du<br>stutui<br>andentei, Nr. 290, BI. 6, Sc. A, Sector 6<br>irrescu, Nr. 15A, BI.20, Sc.C, Hunedoara<br>U ȘI SCHIMBĂRI C - 3.2. Mediu și schimbări<br>: 300000 RON<br>1000 RON Valoare Totala Eligibila: 200000<br>RON Contributia Eligibila a Solicitantului: 1900<br>Tel. 0733222555 Email                                                                                                    | climatice • 3.2.1. Utilizarea o<br>RON<br>Climatice • 3.2.1. Utilizarea o<br>Climatice • 3.2.1. Utilizarea o<br>Climatice • 3.2.1. Utilizarea o<br>Climatice • 3.2.1. Utilizarea o<br>Climatice • 3.2.1. Utilizarea o                                                                                                    | e de implementare<br>ea de finanţare |
| -Se apasă butonul<br>-Se încarcă cererea<br>ATENTIE: numele f<br>Adauga/Modifica Proiecte<br>D: Nou Apel: POC/A1/1.<br>Program operational: Program<br>Ava prioritara: Cercetare dezv<br>Actiunea: Mari infrastructuri de<br>Competitia de proiecte: Investi<br>Titlu Proiect: Titlu proiect no<br>Solicitant: SC TEST SRL<br>Locatiiel de implementare a proiec<br>Locatiel 1: BI. Splaiul indepe<br>Locatie 2: Str. Tudor Vladim<br>Domeniu: 3. ENERGIE, MEDI<br>/aloarea Totala a Proiectului<br>/aloare Totala Neeligibila: 1000<br>AFN Solicitat: 100000<br>Director Proiect<br>Vume Florin PETRESCU<br>Durata Project: 60 hund   | Locatiile de implementare a proie<br>de finanțare, în format PDF, prin acce<br>ișierului, cererii de finanțare, NU trebu<br>1.1/A. Investiții pentru departamentele de CD al<br>Operațional Competitivitate<br>oltare tehnologică și inovare (CDI) în sprijinul co<br>e CD<br>ti pentru departamentele de CD ale întreprinder<br>24<br>cutuli<br>andentei, Nr. 290, BI. 6, Sc. A, Sector 6<br>irrescu, Nr. 15A, BI.20, Sc. C, Hunedoara<br>U ȘI SCHIMBĂRI C - 3.2. Mediu și schimbări<br>: 300000 RON<br>1000 RON Valoare Totala Eligibila: 200000<br>RON Contributia Eligibila a Solicitantului: 1900<br>Tel. 0733222555 Email                                                                                                    | climatice • 3.2.1. Utilizarea o<br>0 RON<br>0000 RON TVA Eligibii: 50000<br>16000 RON TVA Eligibii: 50000                                                                                                    | e de implementare<br>ea de finanţare |
| -Se apasă butonul<br>-Se încarcă cererea<br>ATENTIE: numele f<br>Adauga/Modifica Proiecte<br>D: Nou Apel: POC/A1/1.<br>Program operational: Program<br>Ava prioritara: Cercetare dezv<br>Actiunea: Mari infrastructuri de<br>Competitia de proiecte: Investi<br>Titlu Proiect: Titlu proiect no<br>Solicitant: SC TEST SRL<br>Locatiiel de implementare a proiec<br>Locatiel : BI. Splaiul indepe<br>Locatie 2: Str. Tudor Vladim<br>Aloare Totala a Proiectului<br>/aloarea Totala a Proiectului<br>/aloare Totala Neeligibila: 1000<br>Director Proiect<br>Nume Florin PETRESCU<br>Durata Proiect: 60 Iuni<br>Zererea de finantare   | Locatiile de implementare a proie<br>de finanțare, în format PDF, prin acce<br>ișierului, cererii de finanțare, NU trebu<br>1.1/A. Investiții pentru departamentele de CD al<br>Operațional Competitivitate<br>oltare tehnologică și inovare (CDI) în sprijinul co<br>e CD<br>ti pentru departamentele de CD ale întreprinder<br>2.<br>tutul<br>endentei, Nr. 290, Bl. 6, Sc. A, Sector 6<br>irrescu, Nr. 15A, Bl.20, Sc. C, Hunedoara<br>U ȘI SCHIMBĂRI C - 3.2. Mediu și schimbări<br>: 300000 RON<br>1000 RON Valoare Totala Eligibila: 200000<br>RON Contributia Eligibila a Solicitantului: 1900<br>Tel. 0733222555 Email                                                                                                    | clului       și se introduc adresel         sarea butonului       Încarcă cerer         tie să conțină spații.                                                                                                    | e de implementare<br>ea de finanţare |
| -Se apasă butonul<br>-Se încarcă cererea<br>ATENTIE: numele f<br>Adauga/Modifica Proiecte<br>D: Nou Apel: POC/A1/1.<br>Program operational: Program<br>Axa prioritara: Cercetare dezv<br>Actiunea: Mari infrastructuri de<br>Competitia de proiecte: Investi<br>Titlu Proiect: Titlu proiect no<br>Solicitant: SC TEST SRL<br>Locatiele de implementare a proiec<br>Locatiel BI. Splaiul indepe<br>Locatie 2: Str. Tudor Vladim<br>Aloarea Totala a Proiectului<br>/aloarea Totala neeligibila: 1000<br>Director Proiect<br>Nume Florin PETRESCU<br>Durata Proiect: 60 Juni<br>Dererea de finantare<br>pdf. max. 4M, nume fara spatij) | Locatiile de implementare a proie<br>de finanțare, în format PDF, prin acce<br>ișierului, cererii de finanțare, NU trebu<br>1.1/A. Investiții pentru departamentele de CD al<br>1.1/A. Investiții pentru departamentele de CD al<br>1.1/A. Investiții pentru departamentele de CD al<br>1.1/A. Investiții pentru departamentele de CD al<br>1.1/A. Investiții pentru departamentele de CD al<br>1.1/A. Investiții pentru departamentele de CD al<br>1.1/A. Investiții pentru departamentele de CD al<br>1.1/A. Investiții pentru departamentele de CD al<br>1.1/A. Investiții pentru departamentele de CD ale<br>1.1/A. Investiții pentru departamentele de CD ale | ctului     și se introduc adresel       sarea butonului     Încarcă cerer       lie să conțină spații.                                                                                                    | e de implementare<br>ea de finanţare |

- Se încarcă/adaugă proiectul(datele completate), prin accesarea butonului
- Proiectul este încărcat în aplicație, dar NU este încă DEPUS.

| AN                |          |                                                                                    |                                                                                   |                                                                                                    |                     |                      |                |                            |                |                |                         |                |
|-------------------|----------|------------------------------------------------------------------------------------|-----------------------------------------------------------------------------------|----------------------------------------------------------------------------------------------------|---------------------|----------------------|----------------|----------------------------|----------------|----------------|-------------------------|----------------|
| Apeluri si proiec | ote      |                                                                                    |                                                                                   |                                                                                                    | A                   | VCSI                 |                |                            |                |                | Elor                    | n Cosmin PETRE |
| Proiecte          |          |                                                                                    |                                                                                   |                                                                                                    |                     |                      |                |                            |                |                |                         |                |
|                   |          |                                                                                    | Caută                                                                             |                                                                                                    |                     |                      |                |                            |                |                |                         |                |
|                   |          |                                                                                    | D                                                                                 | Titlu Proiect                                                                                               |                     |                      | Solicita       | nt                         |                |                |                         |                |
|                   |          |                                                                                    | Anulează                                                                          |                                                                                                    |                     |                      |                |                            |                | Caută          |                         |                |
| 1                 | Proiec   | te                                                                                 |                                                                                   |                                                                                                    |                     |                      |                |                            |                |                |                         |                |
|                   | ID       | Apel                                                                               |                                                                                   |                                                                                                    | Data Dep/Act        | Titlu Proiect        | Solicitant V   | aloare Totala a Proiectulu | Durata Proiect | Status Proiect | Fişier                  |                |
|                   | P_34_139 | POC Program Operaționa<br>sprijinul competitivității ec<br>pentru departamentele d | al Competitivitate/A1 Ce<br>conomice și dezvoltării a<br>e CD ale întreprindenior | cetare dezvoltare tehnologică și inovare (CDI) în<br>acerilor/1.1.1 Mari infrastructuri de CD/A. Investiții | 23/06/2015<br>17:59 | Titlu proiect<br>nou | SC TEST<br>SRL | 3000000 RON                | 60 luni        | Nedepus        | Cerere-de-finantare.pdf | Depune Project |
|                   |          |                                                                                    |                                                                                   |                                                                                                    | Adaugă F            | Project Nou          |                |                            |                |                |                         |                |

Se depune proiectul prin apăsarea butonului
 Depune Proiect

| ANCSI                             |                          | × +                      |                                                         |                                                   |               |                |                       |             |                            |             |                                |              |         |              | 9 <b>X</b> |
|-----------------------------------|--------------------------|--------------------------|---------------------------------------------------------|---------------------------------------------------|---------------|----------------|-----------------------|-------------|----------------------------|-------------|--------------------------------|--------------|---------|--------------|------------|
| 🗲 🖉 🖴 h                           | ttps://competiti         | research.ro/main.php     |                                                         |                                                   |               |                |                       | ∀ C Q, Sear | th                         |             | ☆ (                            | • • •        | ŧ       | 4 <b>G</b> Ø | > ≡        |
|                                   |                          |                          |                                                         |                                                   |               |                |                       |             |                            |             |                                |              |         |              |            |
|                                   | $\mathbf{J}[\mathbf{C}]$ | SIN                      |                                                         |                                                   |               |                |                       |             |                            |             |                                |              |         |              |            |
| Autostatianapos<br>Aneluri si pro | APINTINCIECTIA           | ESTIINŢIFICĂȘI ÎNOVARE   |                                                         |                                                   | Δ             | NCSI           |                       |             |                            |             | F                              | lorin Cosmin | PETRE   | Deconecta    |            |
| Popular or pro                    |                          |                          |                                                         |                                                   | ~             |                |                       |             |                            |             | -                              |              |         | 000010000    |            |
| Proiecte                          |                          |                          |                                                         |                                                   |               |                |                       |             |                            |             |                                |              |         |              |            |
|                                   |                          |                          | Caută                                                   |                                                   |               |                |                       |             |                            |             |                                |              |         |              |            |
|                                   |                          |                          | D                                                       | Titlu Proiect                                     |               |                | Solicita              | ant         |                            | _           |                                |              |         |              |            |
|                                   |                          |                          | Anulează                                                |                                                   |               |                |                       |             |                            | Caută       |                                |              |         |              |            |
|                                   | Proiec                   | te                       |                                                         |                                                   | D-1 D /1      | This Device at | 0 - 11 - 14 - 14 - 14 |             | i Dunneta Dun la ce Otoria | . Device at | <b>F</b> ieles                 |              |         |              |            |
|                                   | P_34_139                 | POC Program Operationa   | I Competitivitate/A1 Cercet                             | are dezvoltare tehnologică și inovare (CDI) în    | 23/06/2015    | Titlu project  | SC TEST               | 3000000 RON | 60 luni Ne                 | depus       | Fişier<br>Cerere de finantare. | odf Depune   | Project |              |            |
|                                   |                          | pentru departamentele de | onomice și dezvoltarii aface<br>CD ale întreprinderilor | nlor/1.1.1 Mari infrastructuri de CD/A. Investiți | 17:59         | nou            | SRL                   |             |                            |             |                                |              |         | -            |            |
|                                   |                          |                          |                                                         |                                                   | <u>Adaugā</u> | Proiect Nou    |                       |             |                            |             |                                |              | -       |              |            |
|                                   |                          |                          |                                                         |                                                   |               |                |                       |             |                            |             |                                |              |         |              |            |
|                                   |                          |                          |                                                         |                                                   |               |                |                       |             |                            |             |                                |              |         |              |            |
|                                   |                          |                          |                                                         |                                                   |               |                |                       |             |                            |             |                                |              |         |              |            |
|                                   |                          |                          |                                                         |                                                   |               |                |                       |             |                            |             |                                |              |         |              |            |
|                                   |                          |                          |                                                         |                                                   |               |                |                       |             |                            |             |                                |              |         |              |            |
|                                   |                          |                          |                                                         |                                                   |               |                |                       |             |                            |             |                                |              |         |              |            |
|                                   |                          |                          |                                                         |                                                   |               |                |                       |             |                            |             |                                |              |         |              |            |
|                                   |                          |                          |                                                         |                                                   |               |                |                       |             |                            |             |                                |              |         |              |            |
|                                   |                          |                          |                                                         |                                                   |               |                |                       |             |                            |             |                                |              |         |              |            |
|                                   |                          |                          |                                                         |                                                   |               |                |                       |             |                            |             |                                |              |         |              |            |
|                                   |                          |                          |                                                         |                                                   |               |                |                       |             |                            |             |                                |              |         |              |            |
|                                   |                          |                          |                                                         |                                                   |               |                |                       |             |                            |             |                                |              |         |              |            |
|                                   |                          |                          |                                                         |                                                   |               |                |                       |             |                            |             |                                |              |         |              |            |
| <b>(3)</b>                        | 0 0                      | 🛪 🔹 🧬                    | s 🔒 🗉 🔗                                                 | 🖏 🛎 💿 差 🗣 📶 🦻                                     |               |                | a 🙆 (                 |             |                            |             |                                |              | EN 🔺    | 61           | 0 PM       |

- După depunere datele proiectului nu mai pot fi modificate.
- Se confirmă depunerea proiectului:

|             | Sigur depuneti acest proiect?                                                       | citant                                  |  |  |  |  |  |  |
|-------------|-------------------------------------------------------------------------------------|-----------------------------------------|--|--|--|--|--|--|
|             | in<br>tiții OK Cancel<br>Auauga Project Nou                                         | EST<br>RL                               |  |  |  |  |  |  |
|             |                                                                                     |                                         |  |  |  |  |  |  |
|             | Proiectul a fost depus cu succes Prevent this page from creating additional dialogs |                                         |  |  |  |  |  |  |
| CDI)<br>nve | Adauga Project Nou                                                                  |                                         |  |  |  |  |  |  |
| 000000000   |                                                                                     | 000000000000000000000000000000000000000 |  |  |  |  |  |  |

Se primește mesajul de confirmare, de mai sus.

Se va primii pe adresa de email, un mesaj de confirmare a depunerii cu succes a proiectului și ID-ul unic al acestuia.

Status Proiect

Depus

- Se confirmă depunerea proiectului în aplicație, prin verificare "Status Proiect":

## III. Contact:

- E-mail support: suport.competitii@ancs.ro
- **Tel:** +40 (21) 310.0373
- **Tel:** +40 (21) 303.2129
- **Fax:** +40 (21) 312.6617

Cu stimă,

Echipa ANCSI.